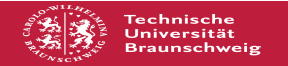

## Zertifikatsprobleme mit Anyconnect unter Android/Linux

## 01.07.2025 20:58:47

## FAQ-Artikel-Ausdruck

| Kategorie:                                                                                                    | Zugang ins TU-Netz | Bewertungen:           | 0                     |
|----------------------------------------------------------------------------------------------------|--------------------|------------------------|-----------------------|
| Status:                                                                                                    | öffentlich (Alle)  | Ergebnis:              | 0.00 %                |
| Sprache:                                                                                                    | de                 | Letzte Aktualisierung: | 12:17:56 - 07.02.2025 |
|                                                                                                    |                    |                        |                       |
| Schlüsselwörter                                                                                                    |                    |                        |                       |
| VPN Anyconnect Zertifikat Probleme Android Linux                                                                                                    |                    |                        |                       |
| Symptom (öffentlich)                                                                                                    |                    |                        |                       |
| Der Anyconnect-Client kann sich mit dem VPN-Server<br>"vpngate.tu-braunschweig.de" nicht verbinden. Es wird angezeigt, dass das<br>Zertifikat nicht vertrauenswürdig sei.                                                                                                    |                    |                        |                       |
| Problem (öffentlich)                                                                                                    |                    |                        |                       |
| Hin und wieder kommt es vor, dass der Anyconnect-Client, obwohl er nach<br>Anleitung ordentlich installiert wurde, dem Zertifikat des VPN-Servers nicht<br>vertrauen möchte. Dies ist besonders unter Android häufiger der Fall.<br>Teilweise kommt es auch unter normalem Linux vor.                                                                                                    |                    |                        |                       |
| Lösung (öffentlich)                                                                                                    |                    |                        |                       |
| Die Lösung für dieses Problem ist der Import des Server-Zertifikats in den<br>Zertifikatsspeicher des Anyconnect-Clients. Dazu geht man unter Android wie<br>folgt vor:                                                                                                    |                    |                        |                       |
| 1) Öffnen der Einstellungen im Anyconnect Client. Einmaliges deaktivieren der<br>Einstellung "Nicht vertrauenswürdige Server blockieren"<br>2) Verbindung zu vpngate.tu-braunschweig.de aufbauen. Man erhält dann eine<br>Warnung, dass das Zertifikat nicht vertrauenswürdig sei. Klick auf Details.                                                                                             |                    |                        |                       |
| 3) Vergleichen der Detail-Informationen mit den Informationen des Zertifikats<br>und sollten die Informationen übereinstimmen, dann auf "Import and Continue"<br>klicken. Damit wird dem Zertifikat dauerhaft das Vertrauen ausgesprochen.<br>4) Beenden der VPN-Verbindung. Einstellungen erneut öffnen und erneut das<br>Häkchen bei "Nicht vertrauenswürdige Server blockieren" wieder setzen. |                    |                        |                       |
| Anschließend kann unter "Diagnostik> Zertifikatsverwaltung" im<br>Anyconnect-Client bei "Server" angezeigt werden, dass das Zertifikat in den<br>Client importiert wurde. Es kann dort auch jederzeit wieder gelöscht werden.<br>Bei zukünftigen Verbindungen zu vpngate.tu-braunschweig.de sollte keine<br>Warnung mehr erscheinen.                                                              |                    |                        |                       |
| Unter Linux kann man den gleichen Weg ausprobieren. Falls das nicht zum Erfolg<br>führt, kann man die Zertifikatskette auch manuell im Filesystem hinterlegen.<br>Dazu die Zertifikatskette [1]hier herunterladen und (als Root) unter                                                                                                    |                    |                        |                       |
| /opt/.cisco/certificates/ca                                                                                                    |                    |                        |                       |
| ablegen.                                                                                                    |                    |                        |                       |
| [1] https://pki.pca.dfn.de/dfn-ca-global-g2/pub/cacert/chain.txt                                                                                                    |                    |                        |                       |